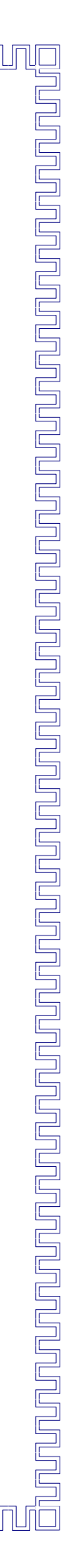

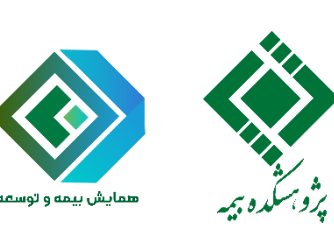

# نحوه ارسال مقالات در بیستوهشتمین همایش ملی بیمه و توسعه

## گام اول: ورود به سامانه کاربری

- از طریق سایت همایش به آدرس <u>https://seminar.irc.ac.ir</u> و کلیک بر روی «ارسال مقاله»
  - يا
- http://seminarpaper.irc.ac.ir/users ورود مستقيم به سايت ثبتنام و ارسال مقالات از طريق:

در اینجا، پست الکترونیک و رمز عبوری که با آن ثبتنام کردهاید، وارد نمایید.

| 1400/07/27 - 12:36<br>وب مايت | بستوهشتمین همایش ملی بیمه و توسفه: نقش صنعت بیمه در رواق اقتصادی با محوریت تحول<br>یجیتال                                                                   | همایش نگار<br>۲۵۰۰۰۰۰۰۰۰۰۰۰۰۰۰۰۰۰۰۰۰۰۰۰۰۰۰۰۰۰۰۰۰۰۰۰۰ |
|-------------------------------|----------------------------------------------------------------------------------------------------|------------------------------------------------------|
|                               | 28th National Conference on Insurance and Development: The Role of Insurance Industry i<br>Economic Prosperity with the Main Focus on Digital Transformatio | n                                                    |
|                               | کاربر گرامی جهت ورود به سامانه ابتدا ثبت نام کنید.                                                                                                    | پست الکترونیک :                                      |
| ثــبت نــام                   |                                                                                                    | رمز عبور :                                           |
|                               |                                                                                                    | HPga6                                                |
|                               |                                                                                                    | ورود به سیستم                                        |
|                               |                                                                                                    | مز عبور خود را فراموش کرده ام !                      |
|                               |                                                                                                    | طراحی و پیاده سازی شده توسط <b>همایش نگار</b>        |

### گام دوم: تکمیل مشخصات مقاله

بر روی آیکون «ارسال مقاله» از نوار ابزار سمت راست پنل کاربری، کلیک نمایید و مشخصات مقاله (عنوان فارسی، عنوان انگلیسی، موضوع، متن چکیده فارسی و کلمات کلیدی فارسی) را وارد و در نهایت بر «ثبت نهایی» کلیک کنید.

าปกปกปกปก

| 🛔 شقايق خودكامه 👻                                                                                                    | =                                                                                                    | مادن ذكار                  |
|----------------------------------------------------------------------------------------------------|----------------------------------------------------------------------------------------------------|----------------------------|
| وشه اسپم خود را چک بفرمایید)<br>ارسال مجدد در 1 روز آینده ویرایش ایمیا                                                                 | کاربر گرامی لطفا بر روی لینک فعال سازی ارسال شده به آدرس ایمیل t40007/27 @shaghayegkArk@gmail.com (لطفا ی |                            |
|                                                                                                    |                                                                                                    | داشبورد                    |
|                                                                                                    | و ایس منابه است. این این این این این این این این این این                                                  | ارسال مقاله<br>وضعیت مقاله |
|                                                                                                    | · · · -                                                                                                   | کے خدمات                   |
| توضيحات                                                                                                    | ارسال مقاله                                                                                               | پيام ھا                    |
| توضيحات اوليه در مورد ارسال يد<br>مقاله جديد :<br>قاله القالي برايرال مقاله مح                                                         | + عنوان فارسی                                                                                             | ھے ویرایش مشخصات           |
| - قبل از افدام به ارسال مقانه ، حط<br>راهنمای نگارش مقالات موجود د<br>سایت همایش را مطالعه نمایید!<br>- هر مقاله می بایست شامل یک فایا | • عنوان الكليسي                                                                                           | 🕻 تغییر رمز عبور           |

# گام سوم: ارسال فایلهای مقاله

بوضوع ----- بعد از ثبت نهایی مطابق مرحله قبل، پیام زیر نمایش داده می شود که لازم است جهت بارگذاری فایل های مقاله، «ارسال فایل مقاله» کلیک شود.

فابل را با بکدیگر ادغام

| م                                                                          | پيام سيست                                                                                                    |
|----------------------------------------------------------------------------|----------------------------------------------------------------------------------------------------|
| نفحه ی ارسال فایل مقاله ، نسبت به آپلود<br>د از طریق صفحه ی وضعیت مقالات ، | چکیده شما ثبت شد !<br>درصورتی که اصل مقاله شما آماده می باشد با رفتن به ص<br>آن اقدام نمایید در غیر اینصورت در روزهای آتی می توانید |
| ارسال فایل مقاله                                                           | اصل مقاله خود را ارسال نمایید !<br>رفتن به صفحه وضعیت مقالات                                                                        |

جهت ارسال فایل ورد مقاله: ضمن وارد کردن زبان اصلی مقاله، تعداد صفحات و منابع مورد استفاده در مقاله (بین منابع درج شده در باکس منابع، اینتر زده شود)، فایل ورد مقاله را در بخش «فایل های خود را درون این کادر بریزید ....» بارگذاری نمایید و سپس، دکمه ثبت را کلیک کنید.

ามกามกามกามกา

|                                                                                                    | مقاله فرمت doc                                             |
|----------------------------------------------------------------------------------------------------|------------------------------------------------------------|
| ننوان مقاله : تحول دیجیتال<br>ند مقاله : RC0028-00430015<br>اریخ ثبت : 1400/07/27<br>ویسندگان : میترا قنبرزاده |                                                            |
|                                                                                                    |                                                            |
| فایل های خود ر<br>آپلود شوند !                                                                                 | ون این کادر بریزید تا<br>(یالینجاکلیککنید)                 |
| زبان اصلی مقاله<br>فارس ،                                                                                      | ر تعداد صفحات مقاله<br>20                                  |
| ✔ منابع                                                                                                    | •                                                          |
|                                                                                                    | <ol> <li>۲). تبیین مدل چهار مرحلهای خلق وفاداری</li> </ol> |

#### \* حیح وارد شدن منابع، ثبت نهایی را کلیک نمایید. ورت ص در

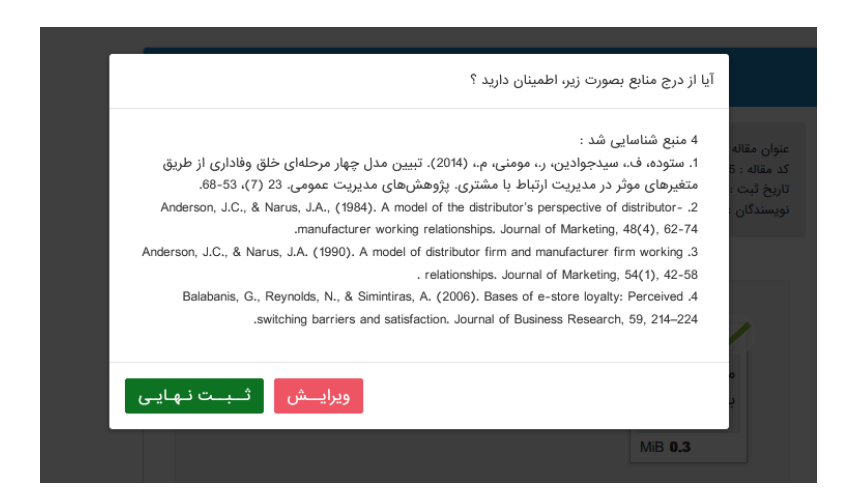

جهت ارسال فایل pdf مقاله: در ادامه، ضروری است فایل pdf مقاله با نام نویسندگان را در بخش شماره ۱ \* مذکور در تصویر و فایل pdf مقاله بدون نام نویسندگان را در بخش شماره ۲ مذکور در تصویر بارگذاری شوند.

#### ההההההה זרערונ

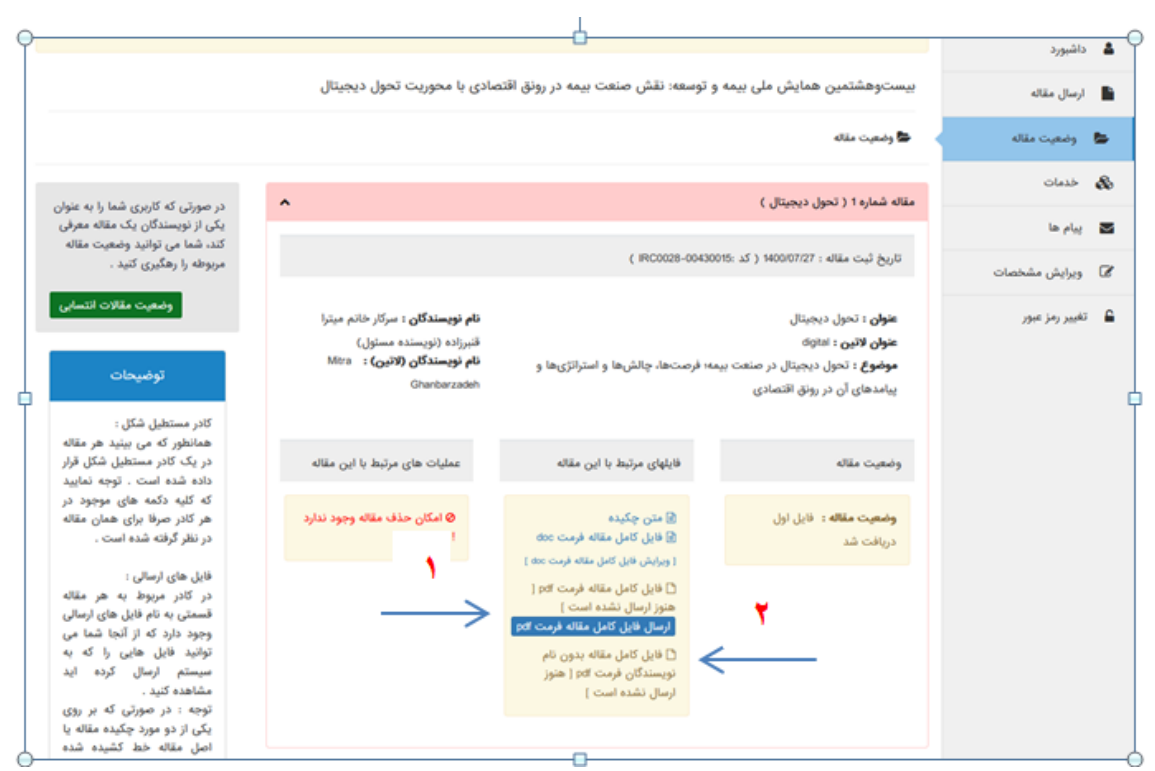

۴